# **CA APIM Gateway - JDBC over SSL/TLS**

This article will cover the setup and configuration of using SSL/TLS with the out of the box JDBC assertion available in the CA APIM Gateway 8.x and later.

- Before you begin this how to...
- Server Configuration Details
- root CA

.

- · Verify the '/etc/hosts' on Gateway-01 and Database-01
- SSL Keystore / CA / root CA Creation / Certificates Steps
- Create Server 1 Key and Certificate
- Create Server 2 Key and Certificates
- Update the Java KeyStore on Gateway-01
- Create Java TrustStore on Gateway-01
- Create Java TrustStore on Database-01
- Clone your OTK database connection
- Modify the JDBC URL to support SSL
- Connection Properties
- Test your SSL enabled JDBC connection
- Validate SSL is in use with 'tcpdump' ( optional )
- · Related articles

#### Before you begin this how to..

This article is for CA APIM systems administrators who wish to enable JDBC connections to a MySQL Server using SSL/TLS v1.2 CIPHERS. This document covers the setup and configuration of a Java Keystore, Truststore and the required certificates. This document does not cover the setup of the MySQL server SSL support. Please see the MySQL Master - Master Replication over SSL/TLS documentation.

Before you begin this how to you should read the useful links at the bottom of the page and have a good understanding of MySQL, openssl and basic linux shell operations.

All of the operations below are performed within the 'privileged' secure shell also known as 'root'

Pay special attention to all commands. They will start with the hostname of which host they should be executed on. Example below is viewing a file on Gateway-01 using the cat command

#### [root@gateway-01 ~]# cat /etc/hosts

| Server<br>Configuration<br>Details   | root CA                 | Gateway-01                | Database-01 ( SQL Host )  |
|--------------------------------------|-------------------------|---------------------------|---------------------------|
| Hostname                             | cn.gateway-01.ps.ca.com | gateway-01.ps.ca.com      | database-01.ps.ca.com     |
| IP Address                           | 10.7.49.150             | 10.7.49.150               | 10.7.48.153               |
| FQDN - CN                            | cn.gateway-01.ps.ca.com | gateway-01.ps.ca.com      | database-01.ps.ca.com     |
| Certificate Files Local<br>Directory |                         | /opt/SecureSpan/mysql-ssl | /opt/SecureSpan/mysql-ssl |
| Server Private Key                   |                         | gateway-01.key.pem        | database-01.key.pem       |
| Server Public ( Client ) Cert        |                         | gateway-01.cert.pem       | database-01.cert.pem      |

Verify the '/etc/hosts' on Gateway-01 and Database-01

a. Validate that both gateway's are properly configured within your '/etc/hosts' files on both Gateway-01 and Database-01

[root@gateway-01 ~]# cat /etc/hosts [root@database-01 ~]# cat /etc/hosts

Your file should look similar to the example below but with your correct hostnames and IP address. Without a correct '/etc/hosts' file you will likely see errors later on during the setup

 127.0.0.1
 localhost localhost.localdomain localhost4 localhost4.localdomain4

 ::1
 localhost localhost.localdomain localhost6 localhost6.localdomain6

 10.7.49.150
 gateway-01.ps.ca.com

 10.7.48.153
 database-01.ps.ca.com

### SSL Keystore / CA / root CA Creation / Certificates Steps

- 1. Create CA key and certificate
  - **REQUIRED:** Specify unique FQDN for the local root CA when prompted. In my example below I used 'cn.gateway-01.ps.ca.com'.

[root@gateway-01 ~]# mkdir -p /opt/SecureSpan/mysql-ssl [root@gateway-01 ~]# cd /opt/SecureSpan/mysql-ssl [root@gateway-01 ~]# openssl genrsa 2048 > /opt/SecureSpan/mysql-ssl/ca-key.pem [root@gateway-01 ~]# openssl req -new -x509 -nodes -days 1000 -key ca-key.pem > /opt/SecureSpan/mysql-ssl/ca-cert.pem

### 2. Create Server 1 Key and Certificate

a. Create Private Key for Gateway-01

[root@gateway-01 ~]# openssl req -newkey rsa:2048 -days 1000 -nodes -keyout servera-key.pem > /opt/SecureSpan/mysql-ssl/servera-req.pem

b. Create Public Cert for Gateway-01

[root@gateway-01 ~]# openssl x509 -req -in servera-req.pem -days 1000 -CA ca-cert.pem -CAkey ca-key.pem -set\_serial 01 > /opt/SecureSpan/mysql-ssl/servera-cert.pem

#### 3. Create Server 2 Key and Certificates

a. Create Private Key for Database-01

[root@gateway-01 ~]# openssI req -newkey rsa:2048 -days 1000 -nodes -keyout serverb-key.pem > /opt/SecureSpan/mysql-ssl/serverb-req.pem

[root@gateway-01 ~]# openssl x509 -req -in serverb-req.pem -days 1000 -CA ca-cert.pem -CAkey ca-key.pem set\_serial 01 > /opt/SecureSpan/mysql-ssl/serverb-cert.pem

c. Copy Certificates and Keys to Gateway-01 and Database-01. Fix the perms on the files to allow mysql to access them

[root@gateway-01 ]# cd /opt/SecureSpan/mysql-ssl

[root@gateway-01 ]# scp ca-\*.pem server\*.pem ssgconfig@10.7.48.153:/home/ssgconfig

d. Fix the certificate file perms on Gateway-01.

[root@gateway-01 ]# cd /opt/SecureSpan/ [root@gateway-01 ]# chown -R mysql:mysql /opt/SecureSpan/mysql-ssl

e. Fix the certificate file perms on Database-01. Login to the host and become the root user through the privileged shell. Once you have logged in execute the commands below

[root@database-01 ]# cd /opt/SecureSpan/ [root@database-01 ]# cp /home/ssgconfig/\*.pem . [root@database-01 ]# chown -R mysql:mysql /opt/SecureSpan/mysql-ssl

#### 4. Update the Java KeyStore on Gateway-01

a. Combine the Public / Private Cert for Gateway-01 as a PKCS12 file

[root@gateway-01 ]# /opt/SecureSpan/JDK/jre/bin/keytool -importkeystore -deststorepass keystore -destkeystore keystore -srckeystore servera.p12 -srcstoretype PKCS12 -srcstorepass keystore -alias gateway-01.ps.ca.com

[root@gateway-01]# openssl pkcs12 -export -in servera-cert.pem -inkey servera-key.pem -out servera.p12 -name gateway-01.ps.ca.com -CAfile ca-cert.pem -caname root

b. Combine the Public / Private Cert for Database-01 as a PKCS12 file

[root@gateway-01 ]# openssl pkcs12 -export -in serverb-cert.pem -inkey serverb-key.pem -out serverb.p12 -name database-01.ps.ca.com -CAfile ca-cert.pem -caname root

Once you have combined both gateways cert and key files you will need to copy the files to the 'Database-01' host. Using the same procedure as before we will copy them with 'scp'

[root@gateway-01 ]# scp \*.p12 ssgconfig@10.7.48.153:/home/ssgconfig

Login to the 'Database-01' host as privileged shell user and copy the files to the correct location.

[root@database-01 ]# cp /home/ssgconfig/\*.p12 /opt/SecureSpan/mysql-ssl

c. Import the Public / Private Cert for Gateway-01

[root@gateway-01]# /opt/SecureSpan/JDK/jre/bin/keytool -importkeystore -deststorepass keystore -destkeystore keystore -srckeystore servera.p12 -srcstoretype PKCS12 -srcstorepass keystore -alias gateway-01.ps.ca.com

d. Import the Public / Private Cert for Database-01

[root@gateway-01 ]# /opt/SecureSpan/JDK/jre/bin/keytool -importkeystore -deststorepass keystore -destkeystore keystore -srckeystore serverb.p12 -srcstoretype PKCS12 -srcstorepass keystore -alias database-01.ps.ca.com

#### 5. Create Java TrustStore on Gateway-01

a. Create the Java TrustStore File

[root@gateway-01] # /opt/SecureSpan/JDK/jre/bin/keytool -import file /opt/SecureSpan/mysql-ssl/cascerts/ca-certs.pem -alias cn.gateway-01.ps.ca.com -keystore TrustStore

b. Import the Public Cert for root CA

[root@gateway-01] # /opt/SecureSpan/JDK/jre/bin/keytool -import file /opt/SecureSpan/mysql-ssl/cacerts.pem -alias cn.gateway-01.ps.ca.com -keystore TrustStore

c. Import the Public Cert for Gateway-01

[root@gateway-01] # /opt/SecureSpan/JDK/jre/bin/keytool -import file /opt/SecureSpan/mysql-ssl/servera-cert.pem -alias gateway-01.ps.ca.com -keystore TrustStore

d. Import the Public Cert for Database-01

[root@gateway-01] # /opt/SecureSpan/JDK/jre/bin/keytool -import file /opt/SecureSpan/mysql-ssl/serverb-cert.pem -alias database-01.ps.ca.com -keystore TrustStore

#### 6. Create Java TrustStore on Database-01

a. Create the Java TrustStore File

[root@database-01] # /opt/SecureSpan/JDK/jre/bin/keytool -import file /opt/SecureSpan/mysql-ssl/cascerts/ca-certs.pem -alias cn.gateway-01.ps.ca.com -keystore TrustStore

b. Import the Public Cert for root CA

[root@database-01] # /opt/SecureSpan/JDK/jre/bin/keytool -import file /opt/SecureSpan/mysql-ssl/cacerts.pem -alias cn.gateway-01.ps.ca.com -keystore TrustStore

c. Import the Public Cert for Gateway-01

[root@database-01] # /opt/SecureSpan/JDK/jre/bin/keytool -import file /opt/SecureSpan/mysql-ssl/servera-cert.pem -alias gateway-01.ps.ca.com -keystore TrustStore

d. Import the Public Cert for Database-01

[root@database-01] # /opt/SecureSpan/JDK/jre/bin/keytool -import file /opt/SecureSpan/mysql-ssl/serverb-cert.pem -alias database-01.ps.ca.com -keystore TrustStore

7. Clone your OTK database connection

|         |                 | Manage JDBC    | Connections     |             |        |
|---------|-----------------|----------------|-----------------|-------------|--------|
| Enabled | Connection Name | Driver Class   | JDBC URL        | User Name   | bbA    |
| Yes     | OAuth           | com.l7tech.jdb | jdbc:l7tech:mys | otk_user    |        |
| Yes     | Portal Sync     | com.mysql.jdbc | jdbc:mysql://1  | portal_sync | Clone  |
|         |                 |                |                 |             | Edit   |
|         |                 |                |                 |             | Remove |
|         |                 |                |                 |             |        |
|         |                 |                |                 |             |        |
|         |                 |                |                 |             | Close  |
|         |                 |                |                 |             |        |

# 8. Modify the JDBC URL to support SSL

|                                                                                                    |                                                                                                    | JDBC Connection Properties                                                                                                    |                       |
|----------------------------------------------------------------------------------------------------|----------------------------------------------------------------------------------------------------|----------------------------------------------------------------------------------------------------|-----------------------|
| Connection Na                                                                                                    | me: OAuth – SSL 🚽                                                                                               |                                                                                                    |                       |
| Basic Connect<br>Driver Class<br>JDBC URL:<br>User Name:                                                                                              | tion Configuration<br>com.I7tech.jdbc.mysql.<br>Supports MySQL Enterpri<br>jdbc:I7tech:mysql://10.7<br>otk_user | MySQLDriver<br>ise Edition<br>.48.153:3307                                                                                                    |                       |
| Password:                                                                                                    | \${secpass.otk_user.plaint                                                                                      | text}                                                                                                    | Show Password         |
| Minimum Po<br>Maximum Pc                                                                                                    | ol Size: 3 +<br>ool Size: 15 +                                                                                  |                                                                                                    | 7                     |
| Property Nam<br>Authenticatio<br>DatabaseNar<br>EnableCance<br>EncryptionMe<br>HostNameInC<br>KeyStore<br>KeyStorePass<br>TrustStore<br>TrustStorePas | e<br>nMethod<br>ne<br>ITimeout<br>thod<br>Certificate<br>word<br>ssword                                         | Property Value<br>kerberos<br>otk_db<br>true<br>SSL<br>gateway-02.ps.ca.com<br>/opt/SecureSpan/JDK/jre/lib/security/cacerts<br>changeit<br>/opt/SecureSpan/JDK/jre/lib/security/TrustStore<br>changeit | Add<br>Edit<br>Remove |
| Disable JD                                                                                                    | BC Connection                                                                                                   |                                                                                                    | OK Cancel             |

| Connection<br>Properties |                                           |                                                                                                    |
|--------------------------|-------------------------------------------|----------------------------------------------------------------------------------------------------|
| Connection Name:         | OAuth SSL                                 |                                                                                                    |
| Driver Class             | com.I7tech.jdbc.mysql.MySQL<br>Driver     | Select the correct driver from<br>the drop down list to support<br>MySQL Enterprise Edition. If<br>you are using a different server<br>select the appropriate driver.<br>MySQL Community Edition<br>does not support this feature. |
| JDBC URL                 | jdbc:l7tech:mysql://10.7.48.15<br>3:3307; | Note the addition of 'I7tech'<br>after the jdbc section and the<br>changes to port 3307. You can<br>connect with SSL on either<br>port 3306 or 3307.                                                                               |
| User Name                | otk_user                                  | Username for the database you wish to connect to                                                                                                    |

| Password              | \${secpass.otk_user.plaintext} | User password is stored in the<br>'Managed Password's allowing<br>a secure reference |
|-----------------------|--------------------------------|--------------------------------------------------------------------------------------|
| Additional Properties |                                |                                                                                      |
|                       | DatabaseName                   | otk_db                                                                               |
|                       | AuthenticationMethod           | kerberos                                                                             |
|                       | EncryptionMethod               | SSL                                                                                  |
|                       | HostNameInCertificate          | database-01.ps.ca.com                                                                |
|                       | KeyStore                       | /opt/SecureSpan/JDK/jre/lib/se<br>curity/cacerts                                     |
|                       | KeyStorePassword               | changeit                                                                             |
|                       | TrustStore                     | /opt/SecureSpan/JDK/jre/lib/se<br>curity/TrustStore                                  |
|                       | TrustStorePassword             | changeit                                                                             |
|                       |                                |                                                                                      |

## 9. Test your SSL enabled JDBC connection

Once you have populated the Connection Properties for your JDBC data source will then be able to test the connection using the 'Test' button located in the bottom

left of the menu. The test button will attempt a TLS/SSL enabled connection to the SQL server you selected. If successful you should see the screen below. If you see an

error message displayed take note of the message and review the steps again to validate the file permissions are correct for all of your certificates, keystone and truststore.

| nnection Na                                                                                                    | me: OAuth – S                                                                          | SL              |                                                                                                    |                             |                       |
|----------------------------------------------------------------------------------------------------|----------------------------------------------------------------------------------------|-----------------|----------------------------------------------------------------------------------------------------|-----------------------------|-----------------------|
| asic Connect                                                                                                    | tion Configuratio                                                                      | on              |                                                                                                    |                             |                       |
| Driver Class                                                                                                    | com.l7tech.jd                                                                          | lbc.mysql.MyS   | QLDriver                                                                                                    |                             |                       |
|                                                                                                    | Supports MySC                                                                          | QL Enterprise E | dition                                                                                                    |                             |                       |
| JDBC URL:                                                                                                    | jdbc:l7tech:mys                                                                        | sql://10.7.48.  | 153:3307                                                                                                    |                             |                       |
|                                                                                                    |                                                                                        |                 |                                                                                                    |                             |                       |
| User Name:                                                                                                    | otk_user                                                                               |                 |                                                                                                    |                             |                       |
| Password:                                                                                                    | \${secpass.otk_                                                                        | user.plaintext} | l                                                                                                    |                             | Show Password         |
| ool Configur<br>Minimum Po<br>Maximum Pc                                                                                                    | ration<br>ol Size:                                                                     |                 | JDBC connection testing passed.                                                                                                    |                             |                       |
| dditional Pro<br>Property Nam<br>Authenticatio<br>DatabaseNar<br>EnableCance<br>EncryptionMe<br>HostNameInC<br>KeyStore<br>KeyStorePass<br>TrustStore<br>TrustStorePass | operties<br>ne<br>nMethod<br>me<br>ITimeout<br>ethod<br>Certificate<br>sword<br>ssword |                 | OK<br>otk_dD<br>true<br>SSL<br>gateway-02.ps.ca.com<br>/opt/SecureSpan/JDK/jre/lib/securit<br>changeit<br>/opt/SecureSpan/JDK/jre/lib/securit<br>changeit | ty/cacerts<br>ty/TrustStore | Add<br>Edit<br>Remove |
| Disable JDI<br>Test                                                                                                    | BC Connection                                                                          |                 |                                                                                                    |                             | OK Cancel             |

Below is a cloned instance

|         |                 | Manage JDB     | C Connections    |             |      |
|---------|-----------------|----------------|------------------|-------------|------|
| Enabled | Connection Name | Driver Class   | JDBC URL         | User Name   | Add  |
| Yes     | OAuth           | com.l7tech.jdb | jdbc:l7tech:mys  | otk_user    |      |
| Yes     | OAuth SSL       | com.l7tech.jdb | jdbc:l7tech:mys  | otk_user    | Clon |
| Yes     | Portal Sync     | com.mysql.jdbc | . jdbc:mysql://1 | portal_sync |      |
|         |                 |                |                  |             | Edit |
|         |                 |                |                  |             |      |
|         |                 |                |                  |             | Remo |
|         |                 |                |                  |             |      |
|         |                 |                |                  |             |      |
|         |                 |                |                  |             |      |
|         |                 |                |                  |             |      |
|         |                 |                |                  |             |      |
|         |                 |                |                  |             | Clos |

# 10. Validate SSL is in use with 'tcpdump' ( optional )

One method to validate the connections between your gateway and the MySQL host is to use the tcpdump package which is available on most Linux distributions. You can see an example command below along with the encrypted output.

[root@database-01 ~]# tcpdump -i eth0 -s 0 -l -w - src port 3307

```
\bullet \bullet \bullet
                              🚞 Manager-8.3.00 — root@gateway-01:~ — ssh — 109×49
                                                root@gateway-02:~
                                                                                      root@gateway-01:~
                                                                                                                  +
                java
                                  ....
Last login: Mon Sep 14 10:20:10 2015 from 10.132.128.15
[root@gateway-01 ~]# tcpdump -i eth0 -s 0 -l -w - dst port 3307
tcpdump: listening on eth0, link-type EN10MB (Ethernet), capture size 65535 bytes
?ò???1?U??66
            ?PV?K(?6@@?T
1?
0?i
   둜 ??l?
                 P??C1?U??<<PV?K?*j?}(?6@??T
1?
0?i
   둜 ??l?
                 P??C1?U?.<<
                            ?PV?K(?@@??
0?
1?$S
    ??b?"??A?P0Ċ1?U?.<<PV?K?*j?}(?@???
0?
1?$S
    ??b?"??A?P0Ċ1?Uh?<<
                        ?PV?K(?@@??
0?
1?$S
    ??b?"??B?P0Î1?U??<<PV?K?*j?}(?@???
0?
1?$S
    ??b?"??B?P0Î1?U?<<
                       ?PV?K(?@@??
0?
1?$S
    ??b?"??D?P0?r1?UA?<<PV?K?*j?}(?@???
0?
1?$S
    ??b?"??D?P0?r2?U?J66
                         ?PV?K(?7@@?S
1?
0?i
   둜??l?^P???2?U?J<<PV?K?*j?}(?7@??S
1?
0?i
   둜 ??l?^P???2?U??
66
  ?PV?K(?8@@?R
1?
0?i
   둜 ??l?cP???2?U??
<<PV?K?*j?}(?8@??R
1?
0?i
   둜 ??l?cP???2?U?
```

You now have a JDBC connection with TLS/SSL enabled. End of document.

JDBC Whitepaper: http://www.informationweek.com/pdf\_whitepapers/approved/1338916974\_Security\_Tutorial.pdf
 CA APIM JDBC Connection Properties: https://wiki.ca.com/display/GATEWAY84/JDBC%20Connection%20Properties
 Java Keytool: http://docs.oracle.com/javase/6/docs/technotes/tools/solaris/keytool.html
 Creating Truststore and Keystore: https://docs.oracle.com/cd/E19509-01/820-3503/6nf1il6er/index.html

# **Related articles**

- CA APIM Gateway JDBC SSL with Failover
- CA APIM Gateway JDBC over SSL/TLS MySQL Master Master Replication over TLS/SSL DRAFT READY TO REVIEW